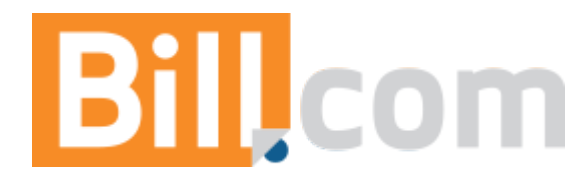

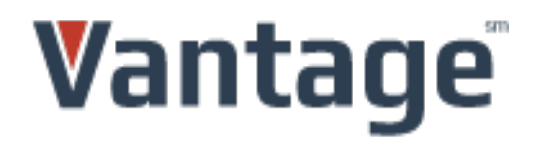

## Configure Bill.com Card Processing with your PayTrace API User ID

These instructions will guide you through the steps necessary to:

1) Access your new PayTrace account. (Page 2)

2) Create an API user within your PayTrace account to be used to connect your Bill.com account with your PayTrace account. (Page 5)

3) Populate your PayTrace API user credentials in to your Bill.com account, connecting it with PayTrace. (Page 6)

4) Populating the payment Terms & Conditions verbiage. (Page 9)

These steps will bring you to a point where you'll be able to process credit card transactions through Bill.com.

If you have any customer services questions about your merchant account, please contact your Vantage Card Services Payment Advisor at 800-397-2380 or email support@vantagecard.com. If you have help desk questions about using PayTrace, please call 888-806-6545 or email support@paytrace.com.

#### 1) Accessing your new PayTrace account:

a. Retrieve the "PayTrace Credentials" email that you received from notifications@paytrace.com. Click the link provided in the body of the email or copy and paste the link into an internet browser.

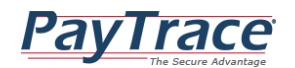

#### Setup Your User Password

A new account has been created for you at PayTrace.com. Please click the following link, or you may copy and paste it into your browser, to finish setting up your new account. You will be guided through the process to complete your setup and get logged into PayTrace.
Please note that the following link will only be valid until 3/16/2016 10:41:09 AM.
https://paytrace.com/retrievetoken.pay?token=A74261AC%2D6761%2D4686%2DA4DD%2D2C00B9C8C044&name=billsetup
PayTrace Support
Phone: 888-806-6545
Email: support@paytrace.com
Website: https://www.paytrace.com/support.html

b. The above link will take you to a secure PayTrace.com page that will display your username and allow you to establish the password for this user. Type your desired password in to the "Password" and "Confirm Password" fields. The password will need to be at least 7 characters in length and contain both numbers and letters. Once you're completed this information click the "Save Password" button.

| Set New User F                                                                                     | Password                                                                                                    | Hide Hints | <li>Help</li> |
|----------------------------------------------------------------------------------------------------|----------------------------------------------------------------------------------------------------|------------|---------------|
| Password Requireme<br>Passwords must contain<br>Passwords must be char<br>Passwords expire after 4 | nts<br>a mix of letters and numbers with a total of 7 characters.<br>nged at least once every 90 days.<br>I consecutive failed log in attempts. |            |               |
| User Name                                                                                          | L billsetup                                                                                                    |            |               |
| New Password                                                                                       | â                                                                                                    |            |               |
| Confirm New Password                                                                               | â                                                                                                    |            |               |
|                                                                                                    | Save Password                                                                                                    |            |               |

c. A green message will confirm that the password was successfully saved.

d. You will then be taken to a page that prompts you to set the validation image for this user. Select the validation image of your choice.

#### What is Your Validation Image?

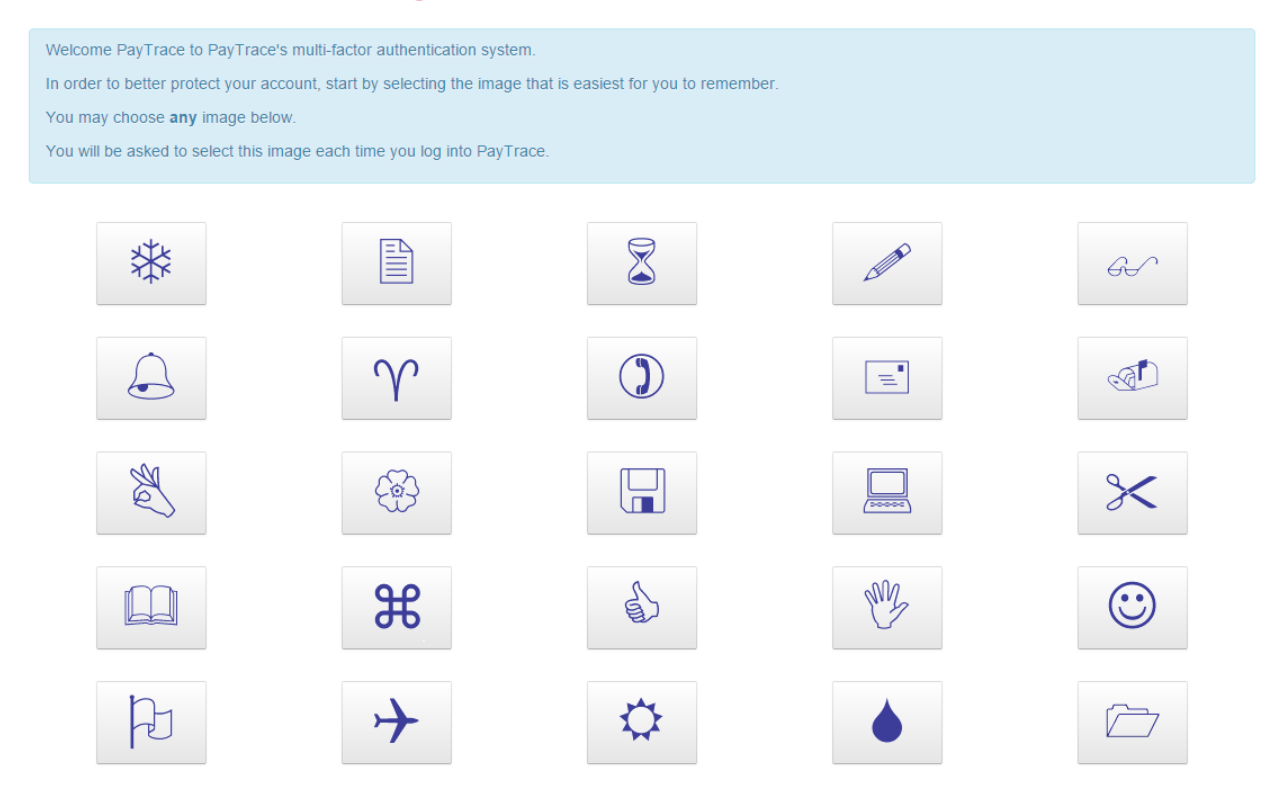

e. You'll then be prompted to review and agree to PayTrace's Terms and Conditions. Once these steps are complete, you will have access to your PayTrace account and ready to more to Step 2.

#### Account Detail Confirmation

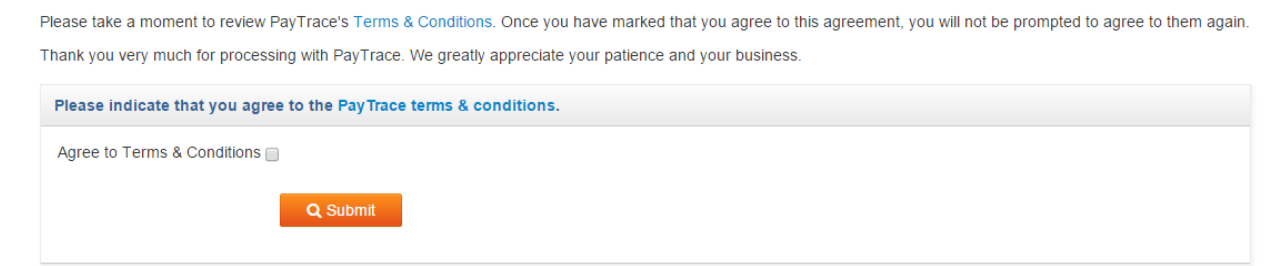

# 2) Create an API user within your PayTrace account to be used to connect your Bill.com account with your PayTrace account:

a. Once logged into your account, select the "Users" menu, and click on the "New User" link. On this page, select the "API User" radio button at the top of the page. Establish the "User Name" and "Password" that you would like to use for the API user. Then provide contact information for the person that will be responsible for managing this user. Click the "Select All" button to set the appropriate permissions for this user. Next, set the appropriate Sale and Refund ceiling limits. Please note that these ceiling limits and permissions will impact the transactions that you will be able to process through your Bill.com account. Click on "Save Changes" to create the API user profile.

| New User              |                                                                                                    | Show Hints Help            |
|-----------------------|----------------------------------------------------------------------------------------------------|----------------------------|
| User Information      |                                                                                                    |                            |
| Type of User          | O Web User O API User                                                                                                    |                            |
| User Name             | bildotcomAPI •                                                                                                    |                            |
| Password              | ••••••                                                                                                    |                            |
| Confirm Password      | •                                                                                                    |                            |
| Contact Name          | PayTrace                                                                                                    |                            |
| E-mail Address        | support@paytrace.com                                                                                                    |                            |
| Password Expires In   | 90 Days                                                                                                    |                            |
| Permissions           |                                                                                                    | ST Select All  Select None |
| Credit Cards          | Process Sales Unreferenced/New Refunds Process Volds Referenced/Existing Refunds View Transactions Capture Transactions Settle Transactions |                            |
| Account               | Manage Customers     Delete Customers     Manage Design     Discretionary Data     Manage Users     Security Settings                       |                            |
| Integration           | g Manage API                                                                                                    |                            |
| Advanced Options      |                                                                                                    | Hide                       |
| Restrictions          | Only allow user to view their own transactions                                                                                              |                            |
| Sale Ceiling Amount   | \$9,999,999,999.99                                                                                                    |                            |
| Refund Ceiling Amount | \$9,999,999,999.99                                                                                                    |                            |
|                       | Save                                                                                                    |                            |

b. A green message will be displayed indicating that the API user has been successfully created.

# 3) Populate your PayTrace API user credentials in to your Bill.com account, connecting it with PayTrace:

a. Login to Bill.com and in the upper right, mouse over gear icon. Then click "Settings" > "Overview".

| Bill,com <sup>•</sup> Search                                                                                                    |                                                     | Q                        | C C C LEMON                              | <b>i</b><br>Vantage |
|----------------------------------------------------------------------------------------------------|-----------------------------------------------------|--------------------------|------------------------------------------|---------------------|
| HOME INBOX PAYABLES RECEIVABLES                                                                                                    | DOCUMENTS REPORTS                                   | NETWORK                  | SETTINGS<br>STARTUP CHECKLIST<br>SUPPORT |                     |
| The February 2016 Release is now live! For mor<br>upgrades, mobile app improvements, and much i                                               | e info, read the Release Notes for a<br>nore!       | a closer look at Network | TRAINING<br>VIDEOS<br>APP CENTER         | 8                   |
| <ul> <li>Pay: 5 bills overdue   5 bills ready to be paid</li> <li>Process 15 documents in Inbox</li> <li>Additional Security Setup</li> </ul> | Choose File No file chosen<br>⊠ demonmxero@bill.com | UPLOAD                   | Or drag & drop files<br>here             |                     |

## b. On the Overview page, under "Receivables", click "Online Payments".

Settings

| Mouse over each circle to see what you | i're ready to do: 🛇 🛇 🛇 🛇 🛇 🛇 🛇 |                 |  |
|----------------------------------------|---------------------------------|-----------------|--|
| You                                    | Payables                        | Sync            |  |
| Profile                                | Preferences                     | Setup           |  |
| Email Preferences                      | Approvals                       | Tokens          |  |
| Change Password                        |                                 |                 |  |
|                                        | Receivables                     | Import / Export |  |
| Your Company                           | Preferences                     | Import / Export |  |
| Dashboard                              | Branded Website Address         | Preferences     |  |
| Profile                                | Invoice Templates               | Import History  |  |
| Inbox                                  | Credit Memo Templates           | Export History  |  |
| Logo                                   | Email Templates                 |                 |  |
| Bank Accounts                          | Online Payments                 | Apps            |  |
| PayPal Accounts                        | Auto Reminders                  | View all        |  |
| Merchant Account                       |                                 |                 |  |
| Cash Forecasts                         | Permissions                     |                 |  |
|                                        | Users                           |                 |  |
| Your Account with Us                   | Roles                           |                 |  |
| Billing                                |                                 |                 |  |
| Statements                             | Accounting                      |                 |  |
| Features                               | Preferences                     |                 |  |
| Price Plan                             | Chart of Accounts               |                 |  |
|                                        | Items                           |                 |  |
|                                        | Payment Terms                   |                 |  |
|                                        | Classifications                 |                 |  |

## c. Click "Setup" next to "Credit Card."

#### Accept Payments Online

| Get paid directly into your bank account from your customer's bank account.                                                                                                    | - Cheapest & easiest way to get paid                         |
|----------------------------------------------------------------------------------------------------|--------------------------------------------------------------|
| Set up your account today:<br>- Submit an online application with your business information.<br>Bill.com will review and approve your application within 2<br>business days.<br>Bank Account: Demo Bank **2113 | - Automate payments for recurring<br>invoices<br>Learn more  |
| PayPal (Setup)<br>Accept PayPal and credit/debit cards (via PayPal).                                                                                                    | - Convenient way to get paid<br>- PayPal Standard fees apply |
| Credit Card (Setup)                                                                                                    | Learn more                                                   |
| Accept credit cards at a competitive rate.                                                                                                    | - Better credit card discount rates                          |

d. On the Vantage Instant Quote page, click "I already have a Vantage Merchant Account".

| Accept customer cr   | edit/debit cards using Vantage Card Services and PayTrace                      |
|----------------------|--------------------------------------------------------------------------------|
| Instant preferred p  | ice quote - Best interchange rates                                             |
| Month-to-month ag    | reement - Risk free                                                            |
| owest commercial     | card rate - Level 3 payment processing                                         |
| Reward points - Ge   | reward points for processing payments                                          |
| Fo accept credit car | ds you must:                                                                   |
| 1. Get an instan     | quote and speak with a Vantage Payment Analyst (15 minutes)                    |
| 2. Complete a m      | erchant application online (30 minutes), which Vantage then reviews (1-2 days) |
| 3. Enter the Pay     | Trace credentials you receive (via email) into Bill.com                        |
|                      | No Hidden Fees. Get an Instant Quote!                                          |
|                      | * ANNUAL CREDIT CARD SALES 🕐                                                   |
|                      | * AVERAGE PAYMENT AMOUNT ⑦                                                     |
|                      |                                                                                |

e. Enter the User Name and Password for the PayTrace API user you created above.

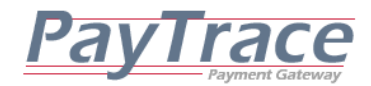

| Enter your PayTrace credentials                                        |            |      |
|------------------------------------------------------------------------|------------|------|
| * USER NAME                                                            |            |      |
| * PASSWORD                                                             |            |      |
| * REQUIRE CARDHOLDERS TO ACCEPT TERMS AND CONDITIONS $\textcircled{O}$ | 🔘 Yes 🔵 No |      |
|                                                                        |            | SAVE |

*Please see Page 9 for instructions and best practices displaying your Terms & Conditions before saving.* 

### 4) Populating the payment Terms & Conditions verbiage.

Next, check the "Display Terms and Conditions" checkbox to present your own Terms and Conditions on the checkout page (see image below), here are some examples of what to display on your T&C page: your complete terms of service and any specific policies you may have regarding special orders, restocking fees, refund policies, ALL SALES FINAL (if this is the case locate at the very top and in all caps), damaged and inaccurate fulfillment, cancellation policies, etc.

## For those merchants that want the greatest level of chargeback protection from disputes arising from their T&C policies, follow this best practice:

a. In order to present your own Terms and Conditions, the verbiage will need to be hosted on a web site that can be referenced by the checkout page. In order to point the Terms and Conditions link on the checkout page to this site login to your PayTrace account using the username, password, and validation image established in Step 1 above.

b. Once you are logged in, select the "Integration" menu, and click on the "Manage API Checkout" link. Populate the "Terms Link" field on this page with the URL address of the page that contains the verbiage for your Terms and Conditions. What this does, is it actually loads up the Terms URL you provide in an iFrame window embedded on the checkout page. Then enter " http://bill.com " into the "Silent Post" box right above the terms. A screen shot of what this looks like is below from within your PayTrace account, as well as what it looks like from your checkout page.

### **Checkout Settings**

| Settings                |                                                     |
|-------------------------|-----------------------------------------------------|
| Silent Post             | http://bill.com                                     |
| Terms Link              | http://paytrace.net                                 |
| Display Terms in iFrame | Yes, provide an iFrame and                          |
| Approval Link           |                                                     |
| Decline Link            |                                                     |
| Return Method           | Use a hyperlink, do NOT pass non-sensitive values • |
| Require Email Address   | No                                                  |
| Require Billing Address | No                                                  |
| Require CSC             | No                                                  |
|                         | Save                                                |

Hide Hints

Help

c. DO NOT CHANGE ANY OTHER SETTINGS ON THIS PAGE. The other fields on this page have been pre-populated to connect your Bill.com account with your PayTrace account. Click the "Save Settings" button.

This process meets proper T&C disclosure requirements because your entire policy is showing on the same, single page as the agree button. The iFrame window embedded on the checkout page containing your T&C should not have any external links to other pages but instead should contain the entire policy.

Please note that should a dispute with a cardholder arise, please submit a screenshot of your payment page with the click to agree T&C as proof cardholders where made aware of your policies at the time of the sale. Providing proof that cardholders were aware of your T&C prior to completing the transaction is only one aspect of the overall dispute process and this best practice simply eliminates losing a dispute on a technicality for not properly disclosing your policies. For more on this and other best practices, please visit the Vantage Card Services merchant portal at https://www.vantagecardservices.com/support/page/best-practices-list.

If you do not wish to present your own Terms and Conditions on the checkout page, uncheck the "Display Terms and Conditions" checkbox. Click the Save button. If you would like to return to this step later to add your Terms and Conditions, follow these steps within Bill.com:

- a. Go to Settings > Overview
- b. Select Online Payments
- c. Select click the "Manage" link next to Credit Card
- d. Select the 'Display Terms and Conditions' checkbox

e. Next go to Step 4 on page 9 to complete the process of adding your T&C URL.

Congratulations! You are now ready to process credit card transactions through your Bill.com account.